## Foto mit einem schmucken Rahmen versehen

Photoshop Elements bietet eine Reihe von Funktionen, um Ihre Fotos mit einem schmucken Rahmen zu versehen. Eine kaum bekannte Methode erfordert besonders wenig Aufwand: Rahmen Sie Ihre Fotos beim Drucken ein – Ihre Originaldatei bleibt dabei unberührt:

- 1. Markieren Sie das gewünschte Foto im Organizer. Sie können auch mehrere Fotos auswählen.
- 2. Unter Abzugsart stellen Sie Bildpaket ein.
- 3. Jetzt sehen Sie die Liste **Rahmen auswählen**. Öffnen Sie sie und wählen Sie einen der dort zahlreich angebotenen Rahmen aus.
- 4. Wenn Sie dann auf **Drucken** klicken, wird Ihr Foto mitsamt dem gewählten Rahmen gedruckt. Ihre Originaldatei wird aber nicht eingerahmt sie bleibt unberührt.